#### **TRAVEL APPLICATION**

#### Non-Travel Expense

#### HELPFUL HINTS

A non-travel expense does not require pre-approval. A non-travel expense reimbursement must be submitted by the employee within the University expense management application no later than sixty (60) calendar days after the expense was incurred.

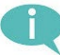

Supported browsers:

- PC: Chrome and Edge
- Macintosh: Chrome and Safari

#### PROCEDURE

Within Firefly, click on the Travel and Expense Reporting tile.

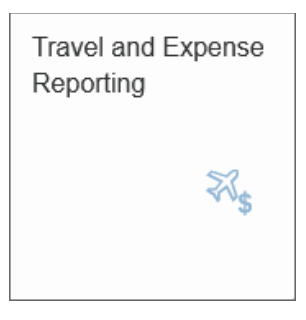

### The travel page appears. Click Non-Travel Expense Report.

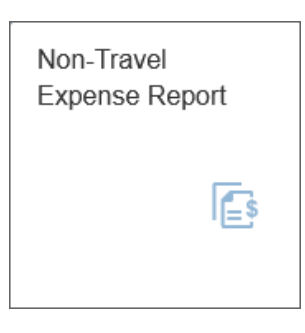

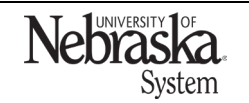

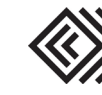

Updated February 6, 2023

The application opens and displays reports per the individual employee.

| 5    | Employee ID    | : 43081 🛛 🛛 🖻 Dele   | egate 5 Name: SHANNON POPPE | Campus: UNCA |           |                          |
|------|----------------|----------------------|-----------------------------|--------------|-----------|--------------------------|
| All  | Open Submitted | Approved Sent for Pa | nyment 🚺                    |              |           | 6                        |
| 3    | 2 rch          | ۹                    | ]                           |              |           | 📑 Create 🗑 Delete 🗐 Copy |
| Repo | ort ID         |                      | Report Name                 | Report Date  | Status 4  |                          |
| 6900 | 010548         |                      | Membership/Fees             | 11/29/2022   | Submitted | >                        |
| 6900 | 010546         |                      | Research Project            | 11/07/2022   | Open      | >                        |
| 6900 | 010538         |                      | Membership/Fees             | 11/03/2022   | Open      | >                        |

- 1. Banner defaults to All. Click other options to sort by open, submitted, approved, or sent for payment.
- 2. Sort columns.
- 3. Displays existing reports.
- 4. Status of the report (open, submitted, or approved). *Approved* status can be at any step within the approval process.
- 5. <u>Act as a delegate</u> for another employee.
- 6. Create a new non-travel expense.

Click Create to create a new non-travel expense report. Select a business purpose from the dropdown options. To add an expense, click +.

| Ē     | Employee ID: 43081                                   | Name: SHANNON POPPE | Campus: UNL F | Report Number: |                  |                                     |                                            |                                    |
|-------|------------------------------------------------------|---------------------|---------------|----------------|------------------|-------------------------------------|--------------------------------------------|------------------------------------|
| <     |                                                      |                     |               |                |                  |                                     | 🗈 Approval Log 🖨 Approval Flow 🚺 Print 関 S | ave 📋 Submit for Approval 🔀 Recall |
| [     | Expense Date:<br>*Business Purpose:<br>Uswr Defined: | To:                 |               |                | App<br>Ar<br>Com | nprover: [<br>umount: [<br>mment: [ | Melody A Stark 0.00 USD                    | + 5                                |
| Trans | saction Date                                         | Expense Type        | 9             |                | Business Purpose |                                     | Amount                                     |                                    |
|       |                                                      |                     |               | No data        | а                |                                     |                                            |                                    |
|       |                                                      |                     |               |                |                  |                                     |                                            |                                    |

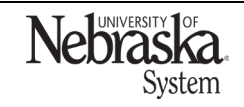

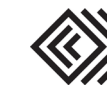

## CREATE AND SUBMIT A NON-TRAVEL EXPENSE REPORT

Updated February 6, 2023

Enter the expense information. Required fields are noted with an \*.

| 🖄 Emp          | loyee ID: 43081     | Name: SHANNON POPPE | Campus: UNL Report N | umber:             |                |      |           |
|----------------|---------------------|---------------------|----------------------|--------------------|----------------|------|-----------|
|                |                     |                     |                      |                    |                | Save | X Cance   |
| Expense Receip | t Cost Distribution | Attachments         |                      |                    |                |      |           |
| *E             | xpense Type:        | ~                   |                      | *Transaction Date: | MM/dd/yyyy 🛱   |      |           |
| *Bus           | iness Reason:       |                     |                      | *Description:      |                |      |           |
| *)             | /endor Name:        |                     |                      | *Amount:           | USD            |      |           |
|                |                     |                     |                      | Comment:           |                |      |           |
|                |                     |                     |                      |                    |                |      |           |
| Cost Distrit   | oution              |                     |                      |                    |                |      |           |
|                |                     |                     |                      |                    |                |      | +         |
| Distribution   | Cost Object Type    | Cost Object         |                      | Description        |                |      |           |
| 100            | Cost Center         | 9145100200          | đ                    | NEBIS TRAVEL/TRAIN |                |      | $\otimes$ |
| Attachmen      | ts                  |                     |                      |                    |                |      |           |
|                |                     |                     |                      |                    |                |      | +         |
| Document Cla   | SS                  | Title               |                      | Date created       | File Size (MB) |      |           |
|                |                     |                     |                      | No data            |                |      |           |
|                |                     |                     |                      |                    |                |      |           |

Adjust the cost object type and cost object if applicable. The expense can be split funded by clicking on + and adding another cost object.

To add an attachment, click +.

| Attachments    |       |              |                |   |
|----------------|-------|--------------|----------------|---|
|                |       |              |                | + |
| Document Class | Title | Date created | File Size (MB) |   |
|                |       | No data      |                |   |
|                |       |              |                |   |

Search for the file and click Open. The attachment has been added to the expense.

multiple receipts for this expense line should be combined into one image file (PDF, .jpeg, .png, etc.)

| Attachments     |                                           |              |                |           |
|-----------------|-------------------------------------------|--------------|----------------|-----------|
|                 |                                           |              |                | +         |
| Document Class  | Title                                     | Date created | File Size (MB) |           |
| application/pdf | Fw_ Order Confirmation #272739436-001.pdf | 12/02/2022   | 0.19 Mb        | $\otimes$ |

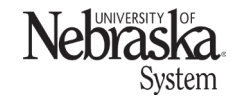

Copyright © University of Nebraska Board of Regents

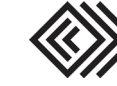

Updated February 6, 2023

Click Save. Continue to add expense lines if needed. If the expense is complete, several options are available.

| Emplo              | yee ID: 43081         | Name: SHANNON POPPE    | Campus: UNCA Report | rt Number:                            |                       |
|--------------------|-----------------------|------------------------|---------------------|---------------------------------------|-----------------------|
| <                  |                       |                        | Approval Log        | Approval Flow 🔂 Print 🖫 Save 🗔 Submit | for Approval 🕑 Recall |
| Expense Date:      | 11/29/2022 To:        | 11/29/2022             | Approver:           | Dana A R Abu Swailem                  |                       |
| *Business Purpose: | Supplies (Lab/Office) | $\sim$                 | Amount:             | 10.44 USD                             |                       |
| User Defined:      |                       |                        | Comment:            |                                       |                       |
|                    |                       |                        |                     |                                       |                       |
|                    |                       |                        |                     |                                       |                       |
|                    |                       |                        |                     |                                       | +                     |
| Transaction Date   |                       | Expense Type           | Business Purpose    | Amount                                |                       |
| 11/29/2022         |                       | Office Supplies 531100 | Pens                | 10.44 USD                             | >                     |
|                    |                       |                        |                     |                                       |                       |

- 1. Approval log: will display any approval is acted on for this expense report.
- 2. *Approval flow:* displays the approval steps and personnel to act on this expense report including supervisor, financial approver, and A/P audit.
- 3. *Print:* preview and print the report.
- 4. Save: save the report and return to it later.
- 5. Submit to Approver: submit the report to start the approval process.

Click Submit for Approval. A confirmation box appears. Click *ok.* 

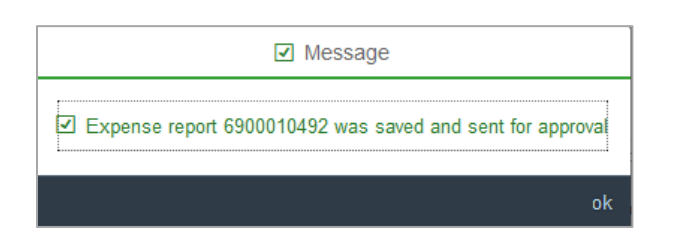

Once the expense has been submitted, the save and submit for approval buttons are no longer active.

🗈 Approval Log 🛱 Approval Flow 🔂 Print 🖫 Save 🗟 Submit for Approval 🗹 Recall

#### **RECALL A REPORT**

To recall a report, click <u>Recall</u>. This can occur at any time before the report has been processed by A/P audit (accounts payable/payment services) and sent for payment. An employee or a delegate can recall the report.

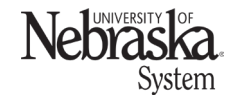

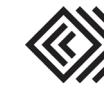

#### CANCEL A REPORT

To cancel a report, it will need to be recalled and set to *Open Status*.

| Employee ID: 43081          | Delegate     Name:     | SHANNON POPPE Campus: UNCA | 1                |                 |
|-----------------------------|------------------------|----------------------------|------------------|-----------------|
| All Open Submitted Approved | Sent for Payment       |                            |                  |                 |
| C ↑↓ Search                 | Q                      |                            | E Create         | 💼 Cancel 🗐 Copy |
| Report ID                   | Report Name            | Report Date                | Status           |                 |
| 6900010590                  | Supplies (Lab/Office)  | 11/28/2022                 | Open             | >               |
| 6900010581                  | Research Project       | 12/14/2022                 | Cancelled        | >               |
| 6900010576                  | Miscellaneous Purchase | 11/27/2022                 | Submitted        | >               |
| 6900010574                  | Membership/Fees        | 11/27/2022                 | Sent for Payment | >               |

Check the box to the left of the expense report and click 👼 Cancel

| All       | Open    | Submitted | Approved | Sent for Payment      |             |           |                       |             |
|-----------|---------|-----------|----------|-----------------------|-------------|-----------|-----------------------|-------------|
| $\square$ | Searc   | h         |          | Q                     |             |           | 📮 Create <u> </u> Car | ncel 🗐 Copy |
| Rep       | ort ID  |           |          | Report Name           | Report Date | Status    |                       |             |
| 6900      | 0010590 |           |          | Supplies (Lab/Office) | 11/28/2022  | Open      |                       | >           |
|           | 040504  |           |          | Desseret Draiget      | 40/44/0000  | Concolled |                       |             |

The cancelled report will remain in the non-travel expense application.

#### VIEW THE APPROVAL LOG AND APPROVAL FLOW

Approval log records the status, date, and time for the approval process. Click E Approval Log to review the approval log.

|                   |                    |                  |            |            |               | Approval Log  | J        |
|-------------------|--------------------|------------------|------------|------------|---------------|---------------|----------|
|                   |                    |                  |            |            |               |               |          |
| User ID           | Step               | Status           | Start Date | Start Time | Approval Date | Approval Time | Comments |
| Michelle Thompson | Financial Approver | Approval Pending | 12/02/2022 | 10:00:59   |               |               |          |
| Melody Stark      | Supervisor         | Approved         | 12/02/2022 | 09:51:10   | 12/02/2022    | 10:00:58      |          |

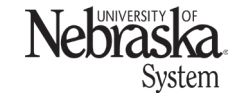

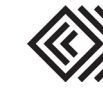

## CREATE AND SUBMIT A NON-TRAVEL EXPENSE REPORT

# Travel Quick Reference Guide

Updated February 6, 2023

The approval flow shows the approval steps and personnel to act on this expense report including supervisor, financial approver, and A/P audit. Click Approval Flow to review the approval flow.

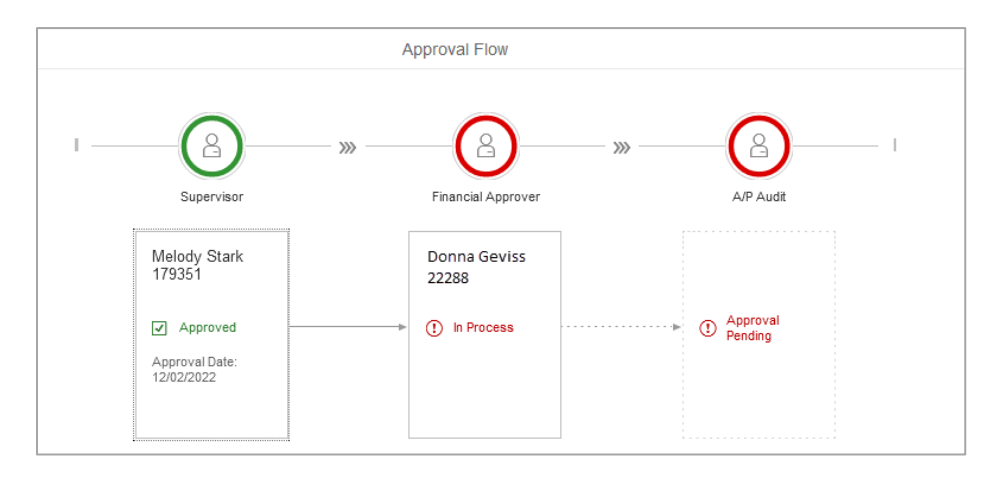

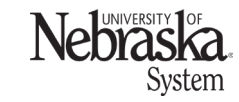

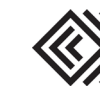